# **Introduction to Altera IP Cores**

#### 2014.08.18

### UG-01056 Subscribe 💭 Send Feedback

Altera<sup>®</sup> and strategic IP partners offer a broad portfolio of off-the-shelf, configurable IP cores optimized for Altera devices. The Altera Complete Design Suite (ACDS) installation includes the Altera IP library. The OpenCore and OpenCore Plus IP evaluation features enable fast acquisition, evaluation, and hardware testing of Altera IP cores.

You can integrate optimized and verified IP cores into your design to shorten design cycles and maximize performance. The Quartus<sup>®</sup> II software also supports IP cores from other sources. Use the IP Catalog to efficiently parameterize and generate a custom IP variation for instantiation in your design.

The Altera IP library includes the following IP core types:

- Basic functions
- DSP functions
- Interface protocols
- Memory interfaces and controllers
- Processors and peripherals
- Note: The IP Catalog (Tools > IP Catalog) and parameter editor replace the MegaWizard<sup>™</sup> Plug-In Manager for IP selection and parameterization, beginning in Quartus II software version 14.0. Use the IP Catalog and parameter editor to locate and paramaterize Altera and other supported IP cores.

### **Related Information**

- IP User Guide Documentation
- Altera IP Release Notes

# **Installing and Licensing IP Cores**

The Altera IP Library provides many useful IP core functions for production use without purchasing an additional license. You can evaluate any Altera IP core in simulation and compilation in the Quartus II software using the OpenCore evaluation feature. Some Altera IP cores, such as MegaCore<sup>®</sup> functions, require that you purchase a separate license for production use. You can use the OpenCore Plus feature to evaluate IP that requires purchase of an additional license until you are satisfied with the functionality and performance. After you purchase a license, visit the Self Service Licensing Center to obtain a license number for any Altera product.

© 2014 Altera Corporation. All rights reserved. ALTERA, ARRIA, CYCLONE, ENPIRION, MAX, MEGACORE, NIOS, QUARTUS and STRATIX words and logos are trademarks of Altera Corporation and registered in the U.S. Patent and Trademark Office and in other countries. All other words and logos identified as trademarks or service marks are the property of their respective holders as described at www.altera.com/common/legal.html. Altera warrants performance of its semiconductor products to current specifications in accordance with Altera's standard warranty, but reserves the right to make changes to any products and services at any time without notice. Altera assumes no responsibility or liability arising out of the application or use of any information, product, or service described herein except as expressly agreed to in writing by Altera. Altera customers are advised to obtain the latest version of device specifications before relying on any published information and before placing orders for products or services.

ISO 9001:2008 Registered

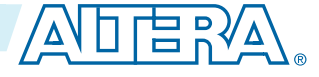

2

### Figure 1: IP Core Installation Path

| 📮 acds                                                       |
|--------------------------------------------------------------|
| - quartus - Contains the Quartus II software                 |
| ip - Contains the Altera IP Library and third-party IP cores |
| altera - Contains the Altera IP Library source code          |
|                                                              |

**Note:** The default IP installation directory on Windows is *<drive>*:/altera/*<version number>*; on Linux it is <home directory>/altera/ <version number>.

### **Related Information**

- Adding IP Cores to IP Catalog on page 4
- **Altera Licensing Site**
- Altera Software Installation and Licensing Manual

## **OpenCore Plus IP Evaluation**

Altera's free OpenCore Plus feature allows you to evaluate licensed MegaCore IP cores in simulation and hardware before purchase. You need only purchase a license for MegaCore IP cores if you decide to take your design to production. OpenCore Plus supports the following evaluations:

- Simulate the behavior of a licensed IP core in your system.
- Verify the functionality, size, and speed of the IP core quickly and easily.
- Generate time-limited device programming files for designs that include IP cores.
- Program a device with your IP core and verify your design in hardware

OpenCore Plus evaluation supports the following two operation modes:

- Unterhered—run the design containing the licensed IP for a limited time.
- Tethered—run the design containing the licensed IP for a longer time or indefinitely. This requires a connection between your board and the host computer.

**Note:** All IP cores that use OpenCore Plus time out simultaneously when any IP core in the design times out.

# IP Catalog and Parameter Editor (replaces MegaWizard Plug-In Manager)

The Quartus II IP Catalog (**Tools** > **IP Catalog**) and parameter editor help you easily customize and integrate IP cores into your project. You can use the IP Catalog and parameter editor to select, customize, and generate files representing your custom IP variation.

Note: The IP Catalog (Tools > IP Catalog) and parameter editor replace the MegaWizard Plug-In Manager for IP selection and parameterization, beginning in Quartus II software version 14.0. Use the IP Catalog and parameter editor to locate and paramaterize Altera IP cores.

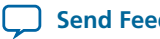

The IP Catalog lists IP cores available for your design. Double-click any IP core to launch the parameter editor and generate files representing your IP variation. The parameter editor prompts you to specify an IP variation name, optional ports, and output file generation options. The parameter editor generates a top-level Qsys system file (.qsys) or Quartus II IP file (.qip) representing the IP core in your project. You can also parameterize an IP variation without an open project.

Use the following features to help you quickly locate and select an IP core:

- Filter IP Catalog to Show IP for active device family or Show IP for all device families.
- Search to locate any full or partial IP core name in IP Catalog. Click **Search for Partner IP**, to access partner IP information on the Altera website.
- Right-click an IP core name in IP Catalog to display details about supported devices, open the IP core's installation folder, andor view links to documentation.

### Figure 2: Quartus II IP Catalog

| IP Catalog                                                                                                    | ₽₽×                                                   | Search and filter IF                                                                                                 | P for your target de                                                             | vice                                                                                                    |
|----------------------------------------------------------------------------------------------------|-------------------------------------------------------|----------------------------------------------------------------------------------------------------|----------------------------------------------------------------------------------|----------------------------------------------------------------------------------------------------|
| 0,                                                                                                    | × =                                                   |                                                                                                    |                                                                                  |                                                                                                    |
| 🖻 📇 Installed IP                                                                                                    |                                                       | Refresh IP catalog                                                                                                   | Ctrl+R                                                                           |                                                                                                    |
| <ul> <li>Installed IP</li> <li>Project Directory <ul> <li>No Selection Available</li> <li>Library</li> <li>Basic Functions</li> <li>Arithmetic</li> <li>Bridges and Adaptors</li> <li>Clocks; PLLs and Resets</li> <li>Clocks; PLLs and Resets</li> <li>Clocks; PLLs and Resets</li> <li>Clocks; PLL and Resets</li> <li>Clocks; PLL and Resets</li> <li>Clocks; PLL and Resets</li> <li>Clocks; PLL and Resets</li> <li>Clocks; PLL and Resets</li> <li>Clocks; PLL and Resets</li> <li>Clocks; PLL and Resets</li> <li>Clocks; PLL and Resets</li> <li>Clocks; PLL and Resets</li> <li>Clocks; PLL and Resets</li> <li>Clocks; PLL and Resets</li> <li>Clocks; PLL and Resets</li> <li>Clocks; PLL and Resets</li> <li>PLL</li> <li>Configuration and Programming</li> <li>V/O</li> <li>Miscellaneous</li> <li>On Chip Memory</li> <li>Simulation; Debug and Verification</li> <li>DSP</li> <li>Interface Protocols</li> <li>Memory Interfaces and Controllers</li> <li>Processors and Peripherals</li> <li>System</li> <li>Search for Partner IP</li> </ul></li></ul> | ALTCLKCTRL<br>altclkctrl<br>Add version 14<br>Details | <ul> <li>Show IP for all device fa<br/>Show IP for active device</li> <li>Double-click to cus</li> <li>0</li> </ul>  | milies<br>e family<br>stomize, right-click i                                     | or information                                                                                               |
|                                                                                                    | ALTCLI<br>Altera<br>Installe<br>Suppor                | KCTRL (altclkctrl)<br>Corporation<br>ed version: 14.0<br>rted Device Families: Arria II<br>Arria 1<br>MAX 1<br>MAX 1 | l GZ, Arria V, Arria V<br>0, Arria II GX, Cyclo<br>0 FPGA<br>nux64/ip/altera/meg | / GZ, Cyclone IV E, Cyclone V,<br>one IV GX, Stratix V, Stratix IV,<br>jafunctions/altcikctrl/altcikctrl_hw. |
|                                                                                                    | 000                                                   | n Component Folder                                                                                                   |                                                                                  |                                                                                                    |
|                                                                                                    | Locatio                                               | MAX 1<br>on: /tools/acdskit/14.0/184/lin<br>on Component Folder                                                      | 0 FPGA<br>nux64/ip/altera/meç                                                    | afunctions/altclkctrl/altclkct                                                                               |

**Note:** The IP Catalog is also available in Qsys (**View** > **IP Catalog**). The Qsys IP Catalog includes exclusive system interconnect, video and image processing, and other system-level IP that are not available in the Quartus II IP Catalog. For more information about using the Qsys IP Catalog, refer to *Creating a System with Qsys* in the *Quartus II Handbook*.

### **Related Information**

• Creating a System with Qsys

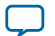

# **Using the Parameter Editor**

The parameter editor helps you to configure IP core ports, parameters, and output file generation options.

- Use preset settings in the parameter editor (where provided) to instantly apply preset parameter values for specific applications.
- View port and parameter descriptions, and links to documentation.
- Generate testbench systems or example designs (where provided).

## Figure 3: IP Parameter Editors

|                                                                          | Details Block Symbol B -   ALTCLKKCTRL Name altclickcrl Version 14.0 Author Altera Corporation Description no description Group Basic Functions/Clocks; PLs and Resets Altclkctrl  Presets for altClck. | View IP port<br>and parameter<br>details | Legacy parameter<br>editors                                                                                                    | Viterial Compiler     Viterial Compiler     Viterial Compiler </th                                                                                                    |
|--------------------------------------------------------------------------|----------------------------------------------------------------------------------------------------|------------------------------------------|----------------------------------------------------------------------------------------------------|----------------------------------------------------------------------------------------------------|
| O Errors, O Warnings                                                     | Acply Update. Dekte New                                                                                                    |                                          | HATGING or CONJUNCTION     HATGING TO A CONJUNCTION     THE ADDRESS AND A CONJUNCTION AND A CONJUNCTION AND A CONJUNCTI AND A CONJUNCTION AND A CONJUNCTION AND A CONJUNCTION AND A CONJUNA | VANAO' Input<br>Imad (bycaning generation)<br>Imad (bycaning generation)<br>Image (by the second second secon |
| Specify your IP variation name Apply pre<br>and target device specific a | set parameters for                                                                                                    |                                          | Tessarc Usage                                                                                                    | Central agents (Deeps                                                                                                    |

# Adding IP Cores to IP Catalog

The IP Catalog automatically displays Altera IP cores found in the project directory, in the Altera installation directory, and in the defined IP search path. The IP Catalog can include Altera-provided IP components, third-party IP components, custom IP components that you provide, and previously generated Qsys systems.

You can use the **IP Search Path** option (**Tools** > **Options**) to include custom and third-party IP components in the IP Catalog. The IP Catalog displays all IP cores in the IP search path. The Quartus II software searches the directories listed in the IP search path for the following IP core files:

- Component Description File (\_hw.tcl)—Defines a single IP core.
- IP Index File (.ipx)—Each .ipx file indexes a collection of available IP cores, or a reference to other directories to search. In general, .ipx files facilitate faster searches.

The Quartus II software searches some directories recursively and other directories only to a specific depth. When the search is recursive, the search stops at any directory that contains an \_hw.tcl or .ipx file.

In the following list of search locations, a recursive descent is annotated by \*\*. A single \* signifies any file.

### **Table 1: IP Search Locations**

| Location      | Description                                                              |
|---------------|--------------------------------------------------------------------------|
| PROJECT_DIR/* | Finds IP components and index files in the Quartus II project directory. |
|               |                                                                          |

**Altera Corporation** 

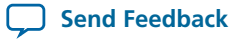

| Location            | Description                                                                                                    |
|---------------------|----------------------------------------------------------------------------------------------------|
| PROJECT_DIR/ip/**/* | Finds IP components and index files in any subdirectory of the /ip subdirectory of the Quartus project directory. |

### Figure 4: Specifying IP Search Locations

| Category:                                                                                                    |                                                                                                    |
|----------------------------------------------------------------------------------------------------|----------------------------------------------------------------------------------------------------|
| <ul> <li>General</li> <li>EDA Tool Options</li> <li>Fonts</li> <li>Fonts</li> <li>Fonts</li> <li>Intermet Connectivity</li> <li>Notifications</li> <li>USefarch Locations</li> <li>USefarch Locations</li> <li>Users Setup</li> <li>Perferred Text Editor</li> <li>Portersesing</li> <li>Messages</li> <li>Colors</li> <li>Fonts</li> </ul> | IP Search Locations         Specify both project and global IP search locations. List the search locations in the order you want to search them.         Global IP search directories (all projects)         Global IP search directory:         Add         Remove         Assers/prossar/140est/my_pcie_examples         Down         Lists current project and global search path |
|                                                                                                    | Project IP search directories Project IP search directory: Add Remove Up Down                                                                                                    |

If the Quartus II software recognizes two IP cores with the same name, the following search path precedence rules determine the resolution of files:

- 1. Project directory.
- 2. Project database directory.
- **3.** Project IP search path specified in **IP Search Locations**, or with the SEARCH\_PATH assignment in the Quartus II Settings File (.qsf) for the current project revision.
- 4. Global IP search path specified in IP Search Locations, or with the SEARCH\_PATH assignment in the quartus2.ini file.
- 5. Quartus II software libraries directory, such as <Quartus II Installation>\libraries.
- **Note:** If you add a component to the search path, you must refresh your system by clicking **File** > **Refresh** to update the IP Catalog.

## **General IP Core Settings**

You can use the following settings to control how the Quartus II software manages IP cores in your project.

Introduction to Altera IP Cores

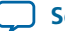

5

### **Table 2: IP Core General Setting Locations**

| Setting Location                                                                                                    | Description                                                                                                    |
|----------------------------------------------------------------------------------------------------|----------------------------------------------------------------------------------------------------|
| Tools > Options > IP<br>Settings<br>Or<br>Assignments > Settings ><br>IP Settings (only enabled<br>with open project) | <ul> <li>Specify your IP generation HDL preference. The parameter editor generates IP files in your preferred HDL by default.</li> <li>Increase Maximum Qsys memory usage size if you experience slow processing for large systems, or if Qsys reports an Out of Memory error.</li> </ul> |
| Tools > Options > IP<br>Catalog Search Locations<br>Or<br>Assignments > Settings ><br>IP Catalog Search Locations     | • Specify project and global IP search locations. The Quartus II software searches for IP cores in the project directory, in the Altera installation directory, and in the IP search path.                                                                                                |
| Assignments > Settings ><br>Simulation                                                                                | • NativeLink Settings allow you to automatically compile testbenches for supported simulators. You can also specify a script to compile the testbench, and a script to set up the simulation.                                                                                             |

# **Specifying IP Core Parameters and Options**

The parameter editor GUI allows you to quickly configure your custom IP variation. Use the following steps to specify IP core options and parameters in the Quartus II software. Refer to *Specifying IP Core Parameters and Options (Legacy Parameter Editors)* for configuration of IP cores using the legacy parameter editor.

- In the IP Catalog (Tools > IP Catalog), locate and double-click the name of the IP core to customize. The parameter editor appears.
- 2. Specify a top-level name for your custom IP variation. The parameter editor saves the IP variation settings in a file named *<your\_ip>*.qsys. Click OK.
- **3.** Specify the parameters and options for your IP variation in the parameter editor, including one or more of the following. Refer to your IP core user guide for information about specific IP core parameters.
  - Optionally select preset parameter values if provided for your IP core. Presets specify initial parameter values for specific applications.
  - Specify parameters defining the IP core functionality, port configurations, and device-specific features.
  - Specify options for processing the IP core files in other EDA tools.
- 4. Click Generate HDL, the Generation dialog box appears.
- **5.** Specify output file generation options, and then click **Generate**. The IP variation files generate according to your specifications.
- 6. To generate a simulation testbench, click Generate > Generate Testbench System.
- To generate an HDL instantiation template that you can copy and paste into your text editor, click Generate > HDL Example.

**Altera Corporation** 

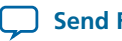

- Click Finish. The parameter editor adds the top-level .qsys file to the current project automatically. If you are prompted to manually add the .qsys file to the project, click Project > Add/Remove Files in Project to add the file.
- 9. After generating and instantiating your IP variation, make appropriate pin assignments to connect ports.

### Figure 5: IP Parameter Editor

| ang Parameters ⊠C⊂<br>unsaved > altclkctrl_0                                                                                                    |                                                                                                    |
|----------------------------------------------------------------------------------------------------|----------------------------------------------------------------------------------------------------|
| ALTELKCTRL<br>and the definition of the stant drive the Clobal Clock Network, the Regional Clock Network<br>And the dedicated External Clock path.<br>How do you wur use the ALTCLICKTRL For global clock<br>How many clock toputs would you like:<br>Clock removes driven by this buffer?<br>How do you want to register the 'ena' port? Clock network driven by this buffer?<br>How do you want to register the 'ena' port? Clock network driven by this buffer?<br>How do you want to register the 'ena' port? Clock network driven by this buffer?<br>How do you want to register the 'ena' port? Clock network driven by this buffer?<br>How do you want to register the 'ena' port? Clock network driven by this buffer?<br>How do you want to register the 'ena' port? Clock network driven by this buffer?<br>How do you want to register the 'ena' port? Clock network driven by this buffer?<br>How do you want to register the 'ena' port? Clock network driven by this buffer?<br>How do you want to register the 'ena' port?<br>How do you want to register the 'ena' port?<br>How do you want to register the 'ena' port?<br>Device Fatings<br>Device Settings<br>Device Settin | Author Altera Corporation<br>Description no description<br>Group Basic Functions/Clocks;<br>PLLs and Resets<br>Altelketri<br>Presets Starkketri.<br>Presets Starkketri.<br>Description<br>Presets for altReset.<br>Usraw<br>No presets for ALTELKETRI 14.0<br>Generate HOL. Emph |
| pecify your IP variation name                                                                                                    | eset parameters for                                                                                                    |

### **Related Information**

Specifying IP Core Parameters and Options (Legacy Parameter Editors) on page 11

# **Files Generated for Altera IP Cores**

The Quartus II software version 14.0a10 and later generates the following IP core output file structure when targeting Arria 10 devices.

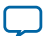

#### **Figure 6: IP Core Generated Files**

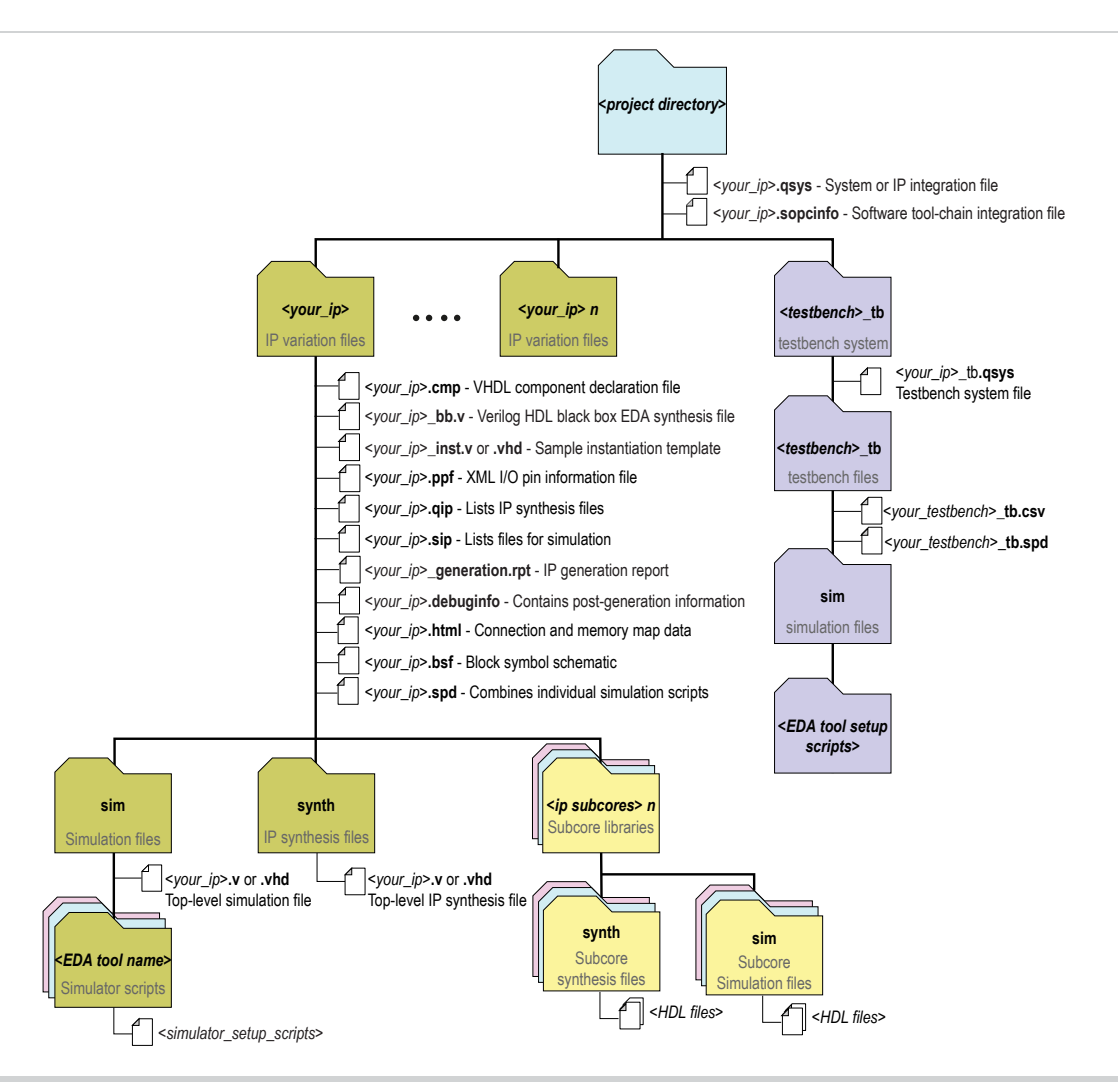

## Table 3: IP Core Generated Files (version 14.0a10)

| File Name                  | Description                                                                                                    |
|----------------------------|----------------------------------------------------------------------------------------------------|
| <my_ip>.qsys</my_ip>       | The Qsys system or top-level IP variation file. <i><my_ip></my_ip></i> is the name that you give your IP variation.                                                                                                    |
| <system>.sopcinfo</system> | Describes the connections and IP component parameterizations in your Qsys system. You can parse its contents to get requirements when you develop software drivers for IP components.                                                                                                    |
|                            | Downstream tools such as the Nios II tool chain use this file. The <b>.sopcinfo</b> file and the <b>system.h</b> file generated for the Nios II tool chain include address map information for each slave relative to each master that accesses the slave. Different masters may have a different address map to access a particular slave component. |

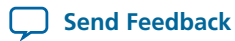

| File Name                             | Description                                                                                                    |  |  |
|---------------------------------------|----------------------------------------------------------------------------------------------------|--|--|
| <my_ip>.cmp</my_ip>                   | The VHDL Component Declaration ( <b>.cmp</b> ) file is a text file that contains local generic and port definitions that you can use in VHDL design files.                                                                                                    |  |  |
| <my_ip>.html</my_ip>                  | A report that contains connection information, a memory map showing<br>the address of each slave with respect to each master to which it is<br>connected, and parameter assignments.                                                                                                    |  |  |
| <my_ip>_generation.rpt</my_ip>        | IP or Qsys generation log file. A summary of the messages during IP generation.                                                                                                    |  |  |
| <my_ip>.debuginfo</my_ip>             | Contains post-generation information. Used to pass System Console<br>and Bus Analyzer Toolkit information about the Qsys interconnect.<br>The Bus Analysis Toolkit uses this file to identify debug components<br>in the Qsys interconnect.                                                                                                    |  |  |
| <my_ip>.qip</my_ip>                   | Contains all the required information about the IP component to integrate and compile the IP component in the Quartus II software.                                                                                                    |  |  |
| <my_ip>.csv</my_ip>                   | Contains information about the upgrade status of the IP component.                                                                                                    |  |  |
| <my_ip>.bsf</my_ip>                   | A Block Symbol File (. <b>bsf</b> ) representation of the IP variation for use in Quartus II Block Diagram Files ( <b>.bdf</b> ).                                                                                                    |  |  |
| <my_ip>.spd</my_ip>                   | Required input file for ip-make-simscript to generate simulation scripts for supported simulators. The <b>.spd</b> file contains a list of files generated for simulation, along with information about memories that you can initialize.                                                                                                    |  |  |
| <my_ip>.ppf</my_ip>                   | The Pin Planner File ( <b>.ppf</b> ) stores the port and node assignments for IP components created for use with the Pin Planner.                                                                                                    |  |  |
| <my_ip>_bb.v</my_ip>                  | You can use the Verilog black-box ( <b>_bb.v</b> ) file as an empty module declaration for use as a black box.                                                                                                    |  |  |
| <my_ip>.sip</my_ip>                   | Contains information required for NativeLink simulation of IP components. You must add the <b>.sip</b> file to your Quartus II project.                                                                                                    |  |  |
| <my_ip>_inst.v or _inst.vhd</my_ip>   | HDL example instantiation template. You can copy and paste the contents of this file into your HDL file to instantiate the IP variation.                                                                                                    |  |  |
| <my_ip>.regmap</my_ip>                | If IP contains register information, <b>.regmap</b> file generates. The <b>.regmap</b> file describes the register map information of master and slave interfaces. This file complements the <b>.sopcinfo</b> file by providing more detailed register information about the system. This enables register display views and user customizable statistics in the System Console. |  |  |
| <i><my_ip< i="">&gt;.svd</my_ip<></i> | Allows HPS System Debug tools to view the register maps of peripherals<br>connected to HPS within a Qsys system.<br>During synthesis, the . <b>svd</b> files for slave interfaces visible to System<br>Console masters are stored in the <b>.sof</b> file in the debug section. System<br>Console reads this section, which Qsys can query for register map                      |  |  |

information. For system slaves, Qsys can access the registers by name.

9

| File Name                       | Description                                                                                                    |
|---------------------------------|----------------------------------------------------------------------------------------------------|
| <my_ip>.v</my_ip>               | HDL files that instantiate each submodule or child IP core for synthesis                                                |
| or                              | or simulation.                                                                                                    |
| <my_ip>.vhd</my_ip>             |                                                                                                    |
| mentor/                         | Contains a ModelSim <sup>®</sup> script <b>msim_setup.tcl</b> to set up and run a simulation.                           |
| aldec/                          | Contains a Riviera-PRO script <b>rivierapro_setup.tcl</b> to setup and run a simulation.                                |
| /synopsys/vcs                   | Contains a shell script vcs_setup.sh to set up and run a VCS <sup>®</sup> simulation.                                   |
| /synopsys/vcsmx                 | Contains a shell script vcsmx_setup.sh and synopsys_ sim.setup file to set up and run a VCS MX <sup>®</sup> simulation. |
| /cadence                        | Contains a shell script <b>ncsim_setup.sh</b> and other setup files to set up and run an NCSIM simulation.              |
| /submodules                     | Contains HDL files for the IP core submodule.                                                                           |
| <child cores="" ip="">/</child> | For each generated child IP core directory, Qsys generates /synth and /sim sub-directories.                             |

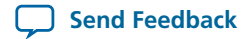

# Specifying IP Core Parameters and Options (Legacy Parameter Editors)

The Quartus II software version 14.0 and previous uses a legacy version of the parameter editor for IP core configuration and generation. Use the following steps to configure and generate an IP variation using a legacy parameter editor.

**Note:** The legacy parameter editor generates a different output file structure than the latest parameter editor. Refer to *Specifying IP Core Parameters and Options* for configuration of IP cores in the Quartus II software version 14.0a10 and later.

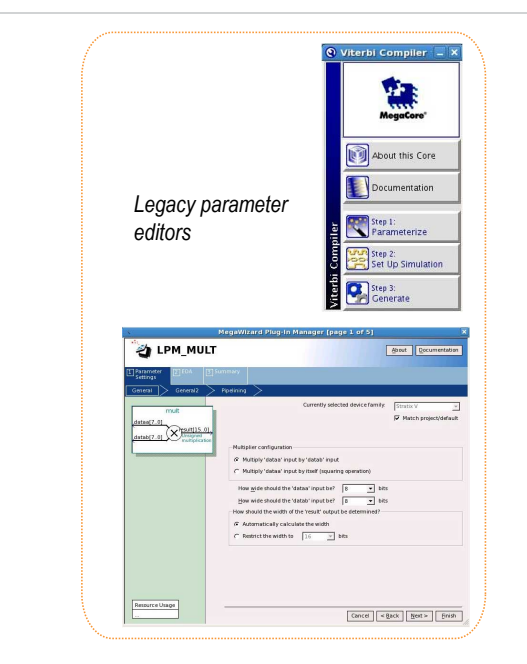

### **Figure 7: Legacy Parameter Editors**

- In the IP Catalog (Tools > IP Catalog), locate and double-click the name of the IP core to customize. The parameter editor appears.
- **2.** Specify a top-level name and output HDL file type for your IP variation. This name identifies the IP core variation files in your project. Click **OK**.
- **3.** Specify the parameters and options for your IP variation in the parameter editor. Refer to your IP core user guide for information about specific IP core parameters.
- **4.** Click **Finish** or **Generate** (depending on the parameter editor version). The parameter editor generates the files for your IP variation according to your specifications. Click **Exit** if prompted when generation is complete. The parameter editor adds the top-level .**qip** file to the current project automatically.
  - Note: To manually add an IP variation generated with legacy parameter editor to a project, click **Project** > Add/Remove Files in Project and add the IP variation .qip file.

## Related Information Specifying IP Core Parameters and Options on page 6

Introduction to Altera IP Cores

**Altera Corporation** 

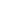

#### UG-01056 2014.08.18

## Files Generated for Altera IP Cores (Legacy Parameter Editors)

The Quartus II software version 14.0 and previous generates one of the following output file structures for Altera IP cores.

### Figure 8: IP Core Generated Files (Legacy Parameter Editor)

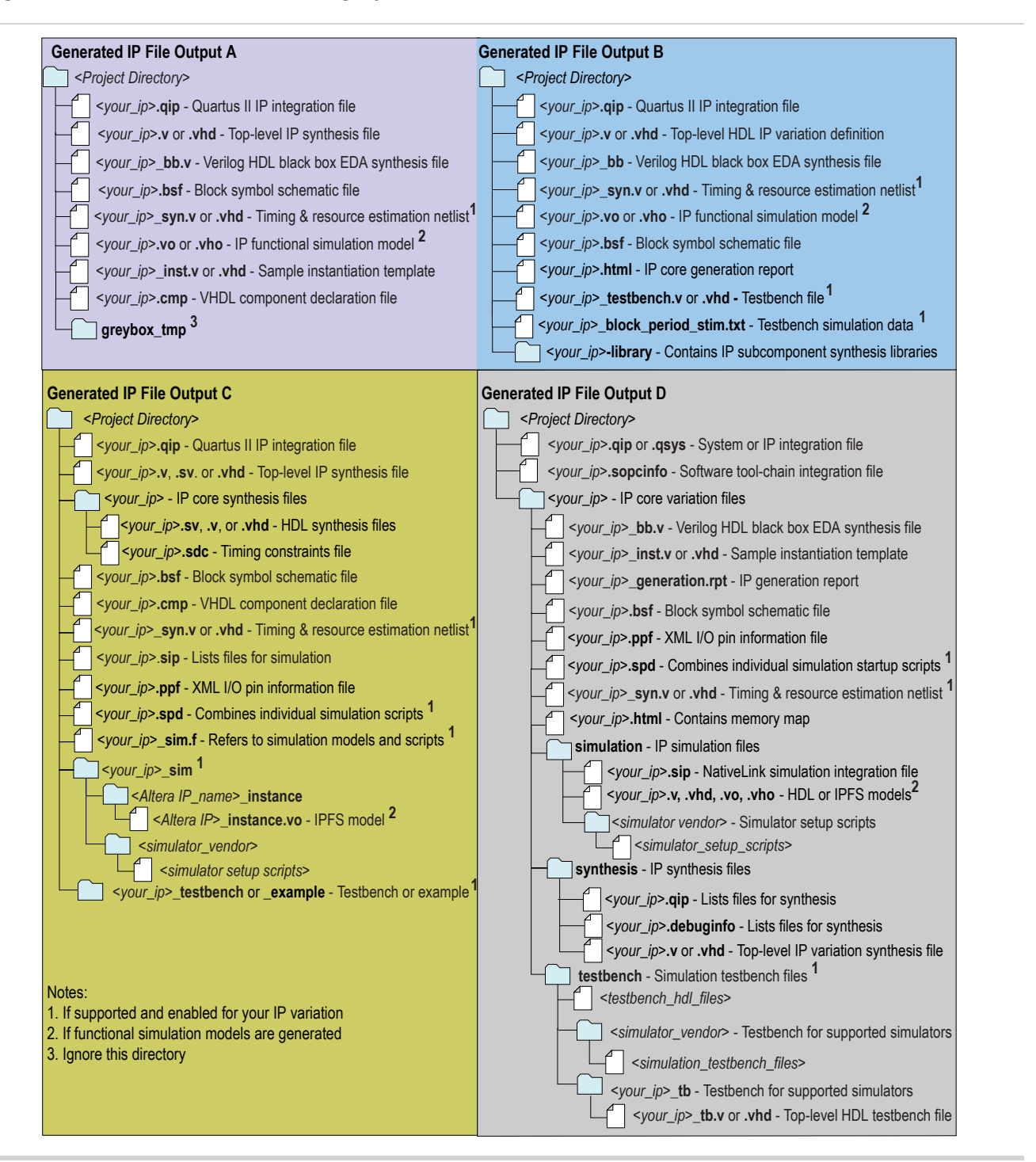

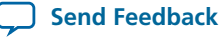

**Note:** To manually add an IP variation to a Quartus II project, click **Project** > **Add/Remove Files in Project** and add only the IP variation **.qip** or **.qsys** file, but not both, to the project. Do not manually add the top-level HDL file to the project.

# Generating a Qsys System or IP Variation with qsys-generate

You can use the <code>qsys-generate</code> utility to generate RTL for your Qsys system, IP core variation, or simulation models and scripts. You can create testbench systems for testing your Qsys system in a simulator using bus functional models (BFMs). Output from the <code>qsys-generate</code> command is the same as when generating using the Qsys GUI.

### Table 4: qsys-generate Command-Line Options

| Option                                              | Usage    | Description                                                                                                    |
|-----------------------------------------------------|----------|----------------------------------------------------------------------------------------------------|
| <1st arg file>                                      | Required | The name of the <b>.qsys</b> system file to generate.                                                                                                    |
| synthesis= <verilog vhdl></verilog vhdl>            | Optional | Creates synthesis HDL files that Qsys uses<br>to compile the system in a Quartus II project.<br>You must specify the preferred generation<br>language for the top-level RTL file for the<br>generated Qsys system.                        |
| block-symbol-file                                   | Optional | Creates a Block Symbol File ( <b>.bsf</b> ) for the Qsys system.                                                                                                    |
| simulation= <verilog vhdl></verilog vhdl>           | Optional | Creates a simulation model for the Qsys<br>system. The simulation model contains<br>generated HDL files for the simulator, and<br>may include simulation-only features. You<br>must specify the preferred simulation<br>language.         |
| testbench=< <i>SIMPLE</i>   <i>STANDARD</i> >       | Optional | Creates a testbench system that instantiates<br>the original system, adding bus functional<br>models (BFMs) to drive the top-level<br>interfaces. When you generate the system,<br>the BFMs interact with the system in the<br>simulator. |
| testbench-simulation= <verilog vhdl></verilog vhdl> | Optional | After you create the testbench system, you can create a simulation model for the testbench system.                                                                                                    |
| search-path= <value></value>                        | Optional | If you omit this command, Qsys uses a standard default path. If you provide this command, Qsys searches a comma-separated list of paths. To include the standard path in your replacement, use "\$", for example, "/ extra/dir, \$".      |

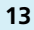

14

| Option                             | Usage    | Description                                                                                                    |
|------------------------------------|----------|----------------------------------------------------------------------------------------------------|
| jvm-max-heap-size= <value></value> | Optional | The maximum memory size that Qsys uses<br>for allocations when running qsys-<br>generate. You specify the value as < <i>size</i> ><br>< <i>unit</i> >, where unit is m (or M) for<br>multiples of megabytes or g (or G) for<br>multiples of gigabytes. The default value is<br>512m.                                                                            |
| family= <value></value>            | Optional | Specifies the device family.                                                                                                    |
| part= <value></value>              | Optional | Specifies the device part number. If set, this option overrides thefamily option.                                                                                                    |
| allow-mixed-language-simulation    | Optional | Enables a mixed language simulation model<br>generation. If true, if a preferred simulation<br>language is set, Qsys uses a fileset of the<br>component for the simulation model<br>generation. When false, which is the default,<br>Qsys uses the language specified with<br>file-set= <value> for all components for<br/>simulation model generation.</value> |

# **Modifying an IP Variation**

You can easily modify the parameters of any Altera IP core variation in the parameter editor to match your design requirements. Use any of the following methods to modify an IP variation in the parameter editor.

## Table 5: Modifying an IP Variation

| Menu Command                                                  | Action                                                                                                    |
|---------------------------------------------------------------|----------------------------------------------------------------------------------------------------|
| File > Open                                                   | Select the top-level HDL (.v, or .vhd) IP variation file to launch<br>the parameter editor and modify the IP variation. Regenerate<br>the IP variation to implement your changes.   |
| View > Utility Windows > Project<br>Navigator > IP Components | Double-click the IP variation to launch the parameter editor<br>and modify the IP variation. Regenerate the IP variation to<br>implement your changes.                              |
| Project > Upgrade IP Components                               | Select the IP variation and click <b>Upgrade in Editor</b> to launch<br>the parameter editor and modify the IP variation. Regenerate<br>the IP variation to implement your changes. |

**Introduction to Altera IP Cores** 

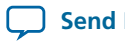

**Send Feedback** 

15

# **Upgrading IP Cores**

IP core variants generated with a previous version of the Quartus II software may require upgrading before use in the current version of the Quartus II software. Click **Project** > **Upgrade IP Components** to identify and upgrade IP core variants.

The Upgrade IP Components dialog box provides instructions when IP upgrade is required, optional, or unsupported for specific IP cores in your design. You must upgrade IP cores that require it before you can compile the IP variation in the current version of the Quartus II software. Many Altera IP cores support automatic upgrade.

The upgrade process renames and preserves the existing variation file (.v, .sv, or .vhd) as  $\langle my_variant \rangle_{-}$ **BAK.v**, .sv, .vhd in the project directory.

| Table 6: IP Core Upgrade Stat | tus |
|-------------------------------|-----|
|-------------------------------|-----|

| IP Core Status                    | Corrective Action                                                                                                    |
|-----------------------------------|----------------------------------------------------------------------------------------------------|
| Required Upgrade IP<br>Components | You must upgrade the IP variation before compiling in the current version of the Quartus II software.                                                                                                    |
| Optional Upgrade IP<br>Components | Upgrade is optional for this IP variation in the current version of the Quartus II software. You can upgrade this IP variation to take advantage of the latest development of this IP core. Alternatively you can retain previous IP core characteristics by declining to upgrade.                                 |
| Upgrade Unsupported               | Upgrade of the IP variation is not supported in the current version of the Quartus<br>II software due to IP core end of life or incompatibility with the current version<br>of the Quartus II software. You are prompted to replace the obsolete IP core with<br>a current equivalent IP core from the IP Catalog. |

### Before you begin

- Archive the Quartus II project containing outdated IP cores in the original version of the Quartus II software: Click **Project** > **Archive Project** to save the project in your previous version of the Quartus II software. This archive preserves your original design source and project files.
- Restore the archived project in the latest version of the Quartus II software: Click **Project** > **Restore** Archived Project. Click OK if prompted to change to a supported device or overwrite the project database. File paths in the archive must be relative to the project directory. File paths in the archive must reference the IP variation .v or .vhd file or .gsys file (not the .gip file).
- 1. In the latest version of the Quartus II software, open the Quartus II project containing an outdated IP core variation. The Upgrade IP Components dialog automatically displays the status of IP cores in your project, along with instructions for upgrading each core. Click **Project** > **Upgrade IP Components** to access this dialog box manually.
- 2. To simultaneously upgrade all IP cores that support automatic upgrade, click **Perform Automatic** Upgrade. The Status and Version columns update when upgrade is complete. Example designs provided with any Altera IP core regenerate automatically whenever you upgrade the IP core.

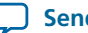

### Figure 9: Upgrading IP Cores

| plays upgrade                              | "   All |                 | 🚺 💎 < <searc< th=""><th>h&gt;&gt;</th><th></th><th></th><th></th><th></th><th></th></searc<> | h>>                                   |          |                 |               |                                                                                      |               |
|--------------------------------------------|---------|-----------------|----------------------------------------------------------------------------------------------|---------------------------------------|----------|-----------------|---------------|--------------------------------------------------------------------------------------|---------------|
| us for all IP cores<br>ne Project          |         | Auto<br>Upgrade | Entity                                                                                       | IP Component                          | Version  | Device Family   | Status        | Description                                                                          | File          |
|                                            | ۲       |                 | - 📉 mysdi                                                                                    | SDI                                   | 13.1     |                 |               | IP does not support selected<br>device family. Core must be<br>removed from project. | mysdi.qip     |
| ıble-click to                              | •       |                 | 🖄 mysfl                                                                                      | Serial Flash Loader                   | 13.1     |                 |               | Double-click to upgrade IP<br>component.                                             | mysfl.qip     |
| individually migrate                       |         |                 | 🕂 mystp                                                                                      | SignalTap II Logic Analyzer           | 13.1     |                 |               | IP will be converted to use IP<br>Parameter Editor.                                  | mystp.qip     |
| Checked IP cores<br>support "Auto Upgrade" |         | <b>v</b>        | 📉 mytse                                                                                      | Triple-Speed Ethernet                 | 13.1     |                 |               | IP will be converted to use IP<br>Parameter Editor.<br>Release Notes.                | mytse.qip     |
|                                            |         |                 | 📉 myviterbi                                                                                  | Viterbi                               | 13.1     |                 |               | Double-click to upgrade IP<br>component.                                             | myviterbi.qip |
| cessful                                    | ۲       |                 | 📉 myvjtag                                                                                    | Virtual JTAG                          | 13.1     |                 |               | IP will be converted to use IP<br>Parameter Editor.                                  | myvjtag.qip   |
| o Upgrade"                                 | . 🕥     |                 | 📥 phyreset                                                                                   | Transceiver PHY Reset Controller      | 14.0     | Arria 10        | Success       | Release Notes                                                                        | phyreset.qsys |
| rade                                       | -       |                 | 🔨 pipe_phy                                                                                   | PHY IP Core for PCI Express (PIPE)    | 13.1     |                 |               | IP does not support selected<br>device family. Core must be<br>removed from project. | pipe_phy.qip  |
| Inavallable                                | 4       |                 |                                                                                              | 1                                     |          |                 |               | 10                                                                                   |               |
|                                            | Warn    | ing: Upgra      | ding IP componer                                                                             | nts changes your design files. Altera | a recomn | nends archiving | your design l | before upgrading IP component                                                        | 5.            |
|                                            |         | avice           | Help                                                                                         |                                       |          |                 | Perform Au    | tomatic Ungrade Ungrade in                                                           | Editor Clos   |

### Example 1: Upgrading IP Cores at the Command Line

You can upgrade IP cores that support auto upgrade at the command line. IP cores that do not support automatic upgrade do not support command line upgrade.

• To upgrade a single IP core that supports auto-upgrade, type the following command:

```
quartus_sh -ip_upgrade -variation_files <my_ip_filepath/my_ip>.<hdl>
<qii_project>
Example:
quartus_sh -ip_upgrade -variation_files mega/pll25.v hps_testx
```

• To simultaneously upgrade multiple IP cores that support auto-upgrade, type the following command:

```
quartus_sh -ip_upgrade -variation_files "<my_ip_filepath/my_ip1>.<hdl>;
<my_ip_filepath/my_ip2>.<hdl>" <qii_project>
Example:
quartus_sh -ip_upgrade -variation_files "mega/pll_tx2.v;mega/pll3.v" hps_testx
```

**Note:** IP cores older than Quartus II software version 12.0 do not support upgrade. Altera verifies that the current version of the Quartus II software compiles the previous version of each IP core. The *Altera IP Release Notes* reports any verification exceptions for Altera IP cores. Altera does not verify compilation for IP cores older than the previous two releases.

**Altera Corporation** 

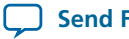

17

# **Migrating IP Cores to a Different Device**

IP migration allows you to target the latest device families with IP originally generated for a different device. Some Altera IP cores require individual migration to upgrade. The **Upgrade IP Components** dialog box prompts you to double-click IP cores that require individual migration.

- 1. To display IP cores requiring migration, click **Project** > **Upgrade IP Components**. The **Description** field prompts you to double-click IP cores that require individual migration.
- **2.** Double-click the IP core name, and then click **OK** after reading the information panel. The parameter editor appears showing the original IP core parameters.
- **3.** For the **Currently selected device family**, turn off **Match project/default**, and then select the new target device family.
- **4.** Click **Finish**, and then click **Finish** again to migrate the IP variation using best-effort mapping to new parameters and settings. Click **OK** if you are prompted that the IP core is unsupported for the current device. A new parameter editor opens displaying best-effort mapped parameters.
- 5. Click Generate HDL, and then confirm the Synthesis and Simulation file options. Verilog is the parameter editor default HDL for synthesis files. If your original IP core was generated for VHDL, select VHDL to retain the original output HDL format.
- 6. To regenerate the new IP variation for the new target device, click **Generate**. When generation is complete, click **Close**.
- 7. Click Finish to complete migration of the IP core. Click OK if you are prompted to overwrite IP core files. The Device Family column displays the migrated device support. The migration process replaces <my\_ip>.qip with the <my\_ip>.qsys top-level IP file in your project.
  - **Note:** If migration does not replace *<my\_ip>*.qip with *<my\_ip>*.qsys, click **Project > Add/Remove Files** in **Project** to replace the file in your project.
- **8.** Review the latest parameters in the parameter editor or generated HDL for correctness. IP migration may change ports, parameters, or functionality of the IP core. During migration, the IP core's HDL generates into a library that is different from the original output location of the IP core. Update any assignments that reference outdated locations. If your upgraded IP core is represented by a symbol in a supporting Block Design File schematic, replace the symbol with the newly generated <*my\_ip*>.**bsf** after migration.
  - **Note:** The migration process may change the IP variation interface, parameters, and functionality. This may require you to change your design or to re-parameterize your variant after the **Upgrade IP Components** dialog box indicates that migration is complete. The **Description** field identifies IP cores that require design or parameter changes.

Related Information Altera IP Release Notes

Introduction to Altera IP Cores

**Altera Corporation** 

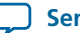

# Simulating Altera IP Cores in other EDA Tools

The Quartus II software supports RTL and gate-level design simulation of Altera IP cores in supported EDA simulators. Simulation involves setting up your simulator working environment, compiling simulation model libraries, and running your simulation.

You can use the functional simulation model and the testbench or example design generated with your IP core for simulation. The functional simulation model and testbench files are generated in a project subdirectory. This directory may also include scripts to compile and run the testbench. For a complete list of models or libraries required to simulate your IP core, refer to the scripts generated with the testbench. You can use the Quartus II NativeLink feature to automatically generate simulation files and scripts. NativeLink launches your preferred simulator from within the Quartus II software.

### Figure 10: Simulation in Quartus II Design Flow

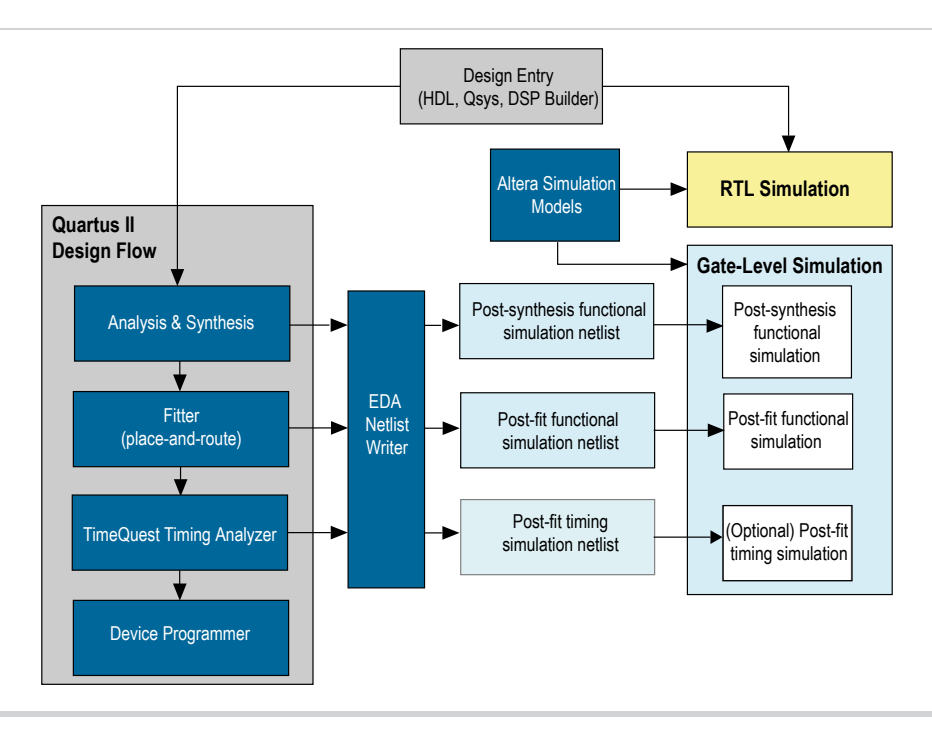

**Note:** Post-fit timing simulation is not supported for 28nm and later device archetectures. Altera IP supports a variety of simulation models, including simulation-specific IP functional simulation models and encrypted RTL models, and plain text RTL models. These are all cycle-accurate models. The models support fast functional simulation of your IP core instance using industry-standard VHDL or Verilog HDL simulators. For some cores, only the plain text RTL model is generated, and you can simulate that model. Use the simulation models only for simulation and not for synthesis or any other purposes. Using these models for synthesis creates a nonfunctional design.

### Related Information Simulating Altera Designs

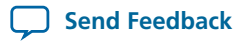

# **Simulation Flows**

The Quartus II software supports integration with EDA simulators.

## **Table 7: Simulation Flows**

| Simulation<br>Flow   | Description                                                                                                    |
|----------------------|----------------------------------------------------------------------------------------------------|
| NativeLink<br>flow   | The NativeLink automated flow supports a variety of design flows. Do not use NativeLink if you require direct control over every aspect of simulation.                                                                                                    |
|                      | <ul> <li>Use NativeLink to generate simulation scripts to compile your design and simulation libraries, and to automatically launch your simulator.</li> <li>Specify your own compilation, elaboration, and simulation scripts for testbench and simulation model files that have not been analyzed by the Quartus II software.</li> <li>Use NativeLink to supplement your scripts by automatically compiling design files, IP simulation model files, and Altera simulation library models.</li> </ul>           |
| Custom<br>flows      | <ul> <li>Custom flows support manual control of all aspects of simulation, including the following:</li> <li>Manually compile and simulate testbench, design, IP, and simulation model libraries, or write scripts to automate compilation and simulation in your simulator.</li> <li>Use the Simulation Library Compiler to compile simulation libraries for all Altera devices and supported third-party simulators and languages.</li> <li>Use the custom flow if you require any of the following:</li> </ul> |
|                      | <ul> <li>Custom compilation commands for design, IP, or simulation library model files (for example, macros, debugging or optimization options, or other simulator-specific options).</li> <li>Multi-pass simulation flows.</li> <li>Flows that use dynamically generated simulation scripts.</li> </ul>                                                                                                    |
| Specialized<br>flows | <ul> <li>Altera supports specialized flows for various design variations, including the following:</li> <li>For simulation of Altera example designs, refer to the documentation for the example design or to the IP core user guide.</li> <li>For simulation of Qsys designs, refer to <i>Creating a System with Qsys</i>.</li> <li>For simulation of designs that include the Nios II embedded processor, refer to <i>Simulating a Nios II Embedded Processor</i>.</li> </ul>                                   |

### **Related Information**

- IP User Guide Documentation
- Creating a System with Qsys ٠
- Simulating a Nios II Embedded Processor

## **Simulator Support**

The Quartus II software supports specific EDA simulator versions for RTL and gate-level simulation.

Introduction to Altera IP Cores

**Altera Corporation** 

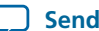

## **Table 8: Supported Simulators**

| Vendor          | Simulator                  | Version     | Platform       |
|-----------------|----------------------------|-------------|----------------|
| Aldec           | Active-HDL                 | 9.3         | Windows        |
| Aldec           | Riviera-PRO                | 2013.10     | Windows, Linux |
| Cadence         | Incisive Enterprise        | 13.1        | Linux          |
| Mentor Graphics | ModelSim-Altera (provided) | 10.1e       | Windows, Linux |
| Mentor Graphics | ModelSim PE                | 10.1e       | Windows        |
| Mentor Graphics | ModelSim SE                | 10.2c       | Windows, Linux |
| Mentor Graphics | QuestaSim                  | 10.2c       | Windows, Linux |
| Synopsys        | VCS/VCS MX                 | 2013.06-sp1 | Linux          |

## **Simulation Levels**

The Quartus II software supports various levels of simulation in supported EDA simulators.

### **Table 9: Supported Simulation Levels**

| Simulation Level         | Description                                                                                                    | Simulation Input                                                                                                    |
|--------------------------|----------------------------------------------------------------------------------------------------|----------------------------------------------------------------------------------------------------|
| RTL                      | Cycle-accurate simulation using Verilog HDL,<br>SystemVerilog, and VHDL design source code<br>with simulation models provided by Altera<br>and other IP providers. | <ul> <li>Design source/testbench</li> <li>Altera simulation libraries</li> <li>Altera IP plain text or IEEE encrypted<br/>RTL models</li> <li>IP simulation models</li> <li>Altera IP functional simulation models</li> <li>Altera IP bus functional models</li> <li>Qsys-generated models</li> <li>Verification IP</li> </ul> |
| Gate-level<br>functional | Simulation using a post-synthesis or post-fit<br>functional netlist testing the post-synthesis<br>functional netlist, or post-fit functional netlist.              | <ul> <li>Testbench</li> <li>Altera simulation libraries</li> <li>Post-synthesis or post-fit functional netlist</li> <li>Altera IP bus functional models</li> </ul>                                                                                                    |
| Gate-level<br>timing     | Simulation using a post-fit timing netlist,<br>testing functional and timing. Not supported<br>for Arria V, Cyclone V, or Stratix V devices.                       | <ul> <li>Testbench</li> <li>Altera simulation libraries</li> <li>Post-fit timing netlist</li> <li>Post-fit Standard Delay Output File (.sdo)</li> </ul>                                                                                                    |

**Note:** Gate-level timing simulation of an entire design can be slow and should be avoided. Gate-level timing simulation is not supported for Arria<sup>®</sup> V, Cyclone<sup>®</sup> V, or Stratix<sup>®</sup> V devices. Use TimeQuest static timing analysis rather than gate-level timing simulation.

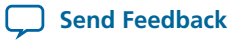

## **HDL Support**

The Quartus II software provides the following HDL support for EDA simulators.

### Table 10: HDL Support

| Language                     | Description                                                                                                    |
|------------------------------|----------------------------------------------------------------------------------------------------|
| VHDL                         | <ul> <li>For VHDL RTL simulation, compile design files directly in your simulator. To use NativeLink automation, analyze and elaborate your design in the Quartus II software, and then use the NativeLink simulator scripts to compile the design files in your simulator. You must also compile simulation models from the Altera simulation libraries and simulation models for the IP cores in your design. Use the Simulation Library Compiler or NativeLink to compile simulation models.</li> <li>For gate-level simulation, the EDA Netlist Writer generates a synthesized design netlist VHDL Output File (.vho). Compile the .vho in your simulator. You may also need to compile models from the Altera simulation libraries.</li> <li>IEEE 1364-2005 encrypted Verilog HDL simulation models are encrypted separately for each Altera-supported simulation vendor. If you want to simulate the model in a VHDL design, you need either a simulator that is capable of VHDL/Verilog HDL co-simulation, or any Mentor Graphics single language VHDL simulator.</li> </ul> |
| Verilog HDL<br>SystemVerilog | <ul> <li>For RTL simulation in Verilog HDL or SystemVerilog, compile your design files in your simulator. To use NativeLink automation, analyze and elaborate your design in the Quartus II software, and then use the NativeLink simulator scripts to compile your design files in your simulator. You must also compile simulation models from the Altera simulation libraries and simulation models for the IP cores in your design. Use the Simulation Library Compiler or NativeLink to compile simulation models.</li> <li>For gate-level simulation, the EDA Netlist Writer generates a synthesized design netlist Verilog Output File (.vo). Compile the .vo in your simulator.</li> </ul>                                                                                                    |
| Mixed HDL                    | <ul> <li>If your design is a mix of VHDL, Verilog HDL, and SystemVerilog files, you must use a mixed language simulator. Since Altera supports both languages, choose the most convenient language for any Altera IP core in your design.</li> <li>Altera provides Arria V, Cyclone V, Stratix V, and newer simulation model libraries and IP simulation models in Verilog HDL and IEEE encrypted Verilog. Your simulator's co-simulation capabilities support VHDL simulation of these models using VHDL "wrapper" files. Altera provides the wrapper for Verilog models to instantiate these models directly from your VHDL design.</li> </ul>                                                                                                    |
| Schematic                    | You must convert schematics to HDL format before simulation. You can use the converted VHDL or Verilog HDL files for RTL simulation.                                                                                                    |

## **Compiling Simulation Models**

The Quartus II software includes simulation models for Altera IP cores.

These models include IP functional simulation models, and device family-specific models in the *Quartus II installation path>/eda/sim\_lib* directory. These models include IEEE encrypted Verilog HDL models for both Verilog HDL and VHDL simulation. Before running simulation, you must compile the appropriate simulation models from the Altera simulation libraries.

Introduction to Altera IP Cores

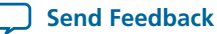

21

#### 22 Generating IP Simulation Files for RTL Simulation

Use any of the following methods to compile Altera simulation models:

- Use the NativeLink feature to automatically compile your design, Altera IP, simulation model libraries, and testbench.
- Run the Simulation Library Compiler to compile all RTL and gate-level simulation model libraries for your device, simulator, and design language.
- Compile Altera simulation models manually with your simulator.

After you compile the simulation model libraries, you can reuse these libraries in subsequent simulations to avoid having to compile them again.

Note: The specified timescale precision must be within 1ps when using Altera simulation models.

#### **Related Information**

**Altera Simulation Models** 

## **Generating IP Simulation Files for RTL Simulation**

The Quartus II software supports both Verilog HDL and VHDL simulation of encrypted and unencrypted Altera IP cores. If your design includes Altera IP cores, you must compile any corresponding IP simulation models in your simulator with the rest of your design and testbench. The Quartus II software generates and copies the simulation models for IP cores to your project directory.

You can use the following files to simulate your Altera IP variation.

#### **Table 11: Altera IP Simulation Files**

| File Type                                           | Description                                                                                                    | File Name                                                                                                    |
|-----------------------------------------------------|----------------------------------------------------------------------------------------------------|----------------------------------------------------------------------------------------------------|
| Simulator<br>setup script                           | Simulator-specific script to compile, elaborate,<br>and simulate Altera IP models and simulation<br>model library files. Copy the commands into<br>your simulation script, or edit these files to<br>compile, elaborate, and simulate your design<br>and testbench. | Cadence  cds.lib  ncsim_setup.sh  hdl.var  Mentor Graphics  msim_setup.tcl  Synopsys  synopsys_sim.setup  vcs_setup.sh  vcsmx_setup.sh  Aldec  rivierapro_setup.tcl |
| Quartus II<br>Simulation IP<br>File ( <b>.sip</b> ) | Contains IP core simulation library mapping<br>information. The. <b>sip</b> files enable NativeLink<br>simulation and the Quartus II Archiver for IP<br>cores.                                                                                                    | <design name="">.sip</design>                                                                                                    |

Introduction to Altera IP Cores

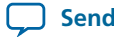

Send Feedback

| File Type                             | Description                                                                                                    | File Name                                  |
|---------------------------------------|----------------------------------------------------------------------------------------------------|--------------------------------------------|
| IP functional<br>simulation<br>models | IP functional simulation models are cycle-<br>accurate VHDL or Verilog HDL models<br>generated by the Quartus II software for some<br>Altera IP cores. IP functional simulation<br>models support fast functional simulation of<br>IP using industry-standard VHDL and Verilog<br>HDL simulators.                                                                              | <my_ip>.vho<br/><my_ip>.vo</my_ip></my_ip> |
| IEEE<br>encrypted<br>models           | Arria V, Cyclone V, Stratix V, and newer<br>simulation model libraries and IP simulation<br>models are provided in Verilog HDL and IEEE<br>encrypted Verilog HDL. VHDL simulation of<br>these models is supported using your<br>simulator's co-simulation capabilities. IEEE<br>encrypted Verilog HDL models are significantly<br>faster than IP functional simulation models. | <my_ip>.v</my_ip>                          |

### **Generating IP Functional Simulation Models for RTL Simulation**

Altera provides IP functional simulation models for some Altera IP cores. To generate IP functional simulation models, follow these steps:

- Turn on the Generate Simulation Model option when parameterizing the IP core.
- When you simulate your design, compile only the .vo or .vho for these IP cores in your simulator. In this case you should not compile the corresponding HDL file. The encrypted HDL file supports synthesis by only the Quartus II software.
- **Note:** Altera IP cores that do not require IP functional simulation models for simulation, do not provide the **Generate Simulation Model** option in the IP core parameter editor.
- **Note:** Many recently released Altera IP cores support RTL simulation using IEEE Verilog HDL encryption. IEEE encrypted models are significantly faster than IP functional simulation models. You can simulate the models in both Verilog HDL and VHDL designs.

### **Related Information**

AN 343: OpenCore Evaluation of AMPP Megafunctions

## **Generating Simulation Scripts**

You can automatically generate simulation scripts to set up supported simulators. These scripts compile the required device libraries and system design files in the correct order, and then elaborate or load the top-level design for simulation. You can also use scripts to modify the top-level simulation environment, independent of IP simulation files that are replaced during regeneration. You can modify the scripts to set up supported simulators.

Use the NativeLink feature to generate simulation scripts to automate simulation steps. You can reuse these generated files and simulation scripts in a custom simulation flow. NativeLink optionally generates scripts for your simulator in the project subdirectory.

- 1. Click Assignments > Settings.
- 2. Under EDA Tool Settings, click Simulation.
- 3. Select the Tool name of your simulator.

Introduction to Altera IP Cores

**Altera Corporation** 

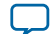

4. Click More NativeLink Settings.

24

5. Turn on Generate third-party EDA tool command scripts without running the EDA tool.

### Table 12: NativeLink Generated Scripts for RTL Simulation

| Simulator(s)                             | Simulation File                                                                                                    | Use                                                                                                    |
|------------------------------------------|----------------------------------------------------------------------------------------------------|----------------------------------------------------------------------------------------------------|
| Mentor Graphics<br>ModelSim<br>QuestaSim | /simulation/modelsim/< <i>my_ip</i> >.do                                                                                         | Source directly with your simulator.                                                                                                    |
| Aldec Riviera Pro                        | /simulation/modelsim/ <my_ip>.do</my_ip>                                                                                         | Source directly with your simulator.                                                                                                    |
| Synopsys VCS                             | /simulation/modelsim/ <i><revision name=""></revision></i><br>_ <i><rtl gate="" or=""></rtl></i> .vcs                            | Add your testbench file name to this options file<br>to pass the file to VCS using the -file option. If<br>you specify a testbench file to NativeLink,<br>NativeLink generates an . <b>sh</b> script that runs VCS. |
| Synopsys VCS MX                          | /simulation/scsim/ <revision name="">_<br/>vcsmx_<rtl gate="" or="">_<verilog or="" vhdl=""><br/>.tcl</verilog></rtl></revision> | Run this script at the command line using the command: quartus_sh -t < <i>script</i> ><br>Any testbench you specify with NativeLink is included in this script.                                                     |
| Cadence Incisive<br>(NC SIM)             | /simulation/ncsim/< <i>revision name&gt;_</i><br>ncsim_< <i>rtl or gate&gt;_</i> < <i>verilog or vhdl&gt;</i><br>.tcl            | Run this script at the command line using the command: quartus_sh -t < <i>script</i> >.<br>Any testbench you specify with NativeLink is included in this script.                                                    |

You can use the following script variables:

- TOP\_LEVEL\_NAME—The top-level entity of your simulation is often a testbench that instantiates your design, and then your design instantiates IP cores and/or Qsys systems. Set the value of TOP\_LEVEL\_NAME to the top-level entity.
- QSYS\_SIMDIR—Specifies the top-level directory containing the simulation files.
- Other variables control the compilation, elaboration, and simulation process.

### Generating Custom Simulation Scripts with ip-make-simscript

Use the ip-make-simscript utility to generate simulation command scripts for multiple IP cores or Qsys systems. Specify all Simulation Package Descriptor files (.spd), each of which lists the required simulation files for the corresponding IP core or Qsys system. The IP parameter editor generates the .spd files.

ip-make-simscript compiles IP simulation models into various simulation libraries. Use the compile-towork option to compile all simulation files into a single work library. Use this option only if you require a simplified library structure.

When you specify multiple .spd files, the ip-make-simscript utility generates a single simulation script containing all required simulation information. The default value of TOP\_LEVEL\_NAME is the TOP\_LEVEL\_NAME defined in the IP core or Qsys .spd file.

Set appropriate variables in the script, or edit the variable assignment directly in the script. If the simulation script is a Tcl file that is sourced in the simulator, set the variables before sourcing the script. If the simulation script is a shell script, pass in the variables as command-line arguments to the shell script.

**Altera Corporation** 

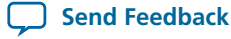

### • To run ip-make-simscript, type the following at the command prompt:

<Quartus II installation path>\quartus\sopc\_builder\bin\ip-make-simscript

| Option                                | Description                                                                                                    | Status   |
|---------------------------------------|----------------------------------------------------------------------------------------------------|----------|
| spd= <file></file>                    | Describes the list of compiled files and memory<br>model hierarchy. If your design includes<br>multiple IP cores or Qsys systems that include<br>.spd files, use this option for each file. For<br>example:<br>ip-make-simscriptspd=ip1.spd<br>spd=ip2.spd | Required |
| output-directory=< <i>directory</i> > | Specifies the location of output files. If<br>unspecified, the default setting is the directory<br>from which ip-make-simscript is run.                                                                                                    | Optional |
| compile-to-work                       | Compiles all design files to the default work<br>library. Use this option only if you encounter<br>problems managing your simulation with<br>multiple libraries.                                                                                           | Optional |
| use-relative-paths                    | Uses relative paths whenever possible.                                                                                                    | Optional |

### Table 13: ip-make-simscript Examples

#### **Related Information**

- Aldec Active-HDL and Riviera-PRO Support
- Synopsys VCS and VCS MX Support
- Mentor Graphics ModelSim and QuestaSim Support

# Synthesizing Altera IP Cores in Other EDA Tools

You can use supported EDA tools to synthesize a design that includes Altera IP cores. When you generate the IP core synthesis files for use with third-party EDA synthesis tools, you can optionally create an area and timing estimation netlist. To enable generation, turn on **Create timing and resource estimates for third-party EDA synthesis tools** when customizing your IP variation.

The area and timing estimation netlist describes the IP core connectivity and architecture, but does not include details about the true functionality. This information enables certain third-party synthesis tools to better report area and timing estimates. In addition, synthesis tools can use the timing information to achieve timing-driven optimizations and improve the quality of results.

The Quartus II software generates the **<variant name>\_syn.v** netlist file in Verilog HDL format regardless of the output file format you specify. If you use this netlist for synthesis, you must include the IP core wrapper file **<variant name>.v** or **<variant name>.vhd** in your Quartus II project.

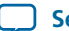

26

Related Information Quartus II Integrated Synthesis

# **Instantiating IP Cores in HDL**

You can instantiate an IP core directly in your HDL code by calling the IP core name and declaring its parameters, in the same manner as any other module, component, or subdesign. When instantiating an IP core in VHDL, you must include the associated libraries.

## **Accessing HDL Code Templates**

The Quartus II software includes code examples or templates for inferred RAMs, ROMs, shift registers, arithmetic functions, and DSP functions optimized for Altera devices. To access HDL code templates to define these IP cores in HDL, follow these steps:

- **1.** Open a file in the text editor.
- 2. Click Edit > Insert template.
- **3.** In the **Insert Template** dialog box, click the + icon to expand either the **Verilog HDL** category or the **VHDL** category, depending on the HDL you prefer.
- 4. Under Full Designs, expand the navigation tree to display the type of functions you want to infer.
- 5. Select the function to display the code in the Preview pane, and then click Insert.

### Example Top-Level Verilog HDL Module

Verilog HDL ALTFP\_MULT in Top-Level Module with One Input Connected to Multiplexer.

### Example Top-Level VHDL Module

VHDL ALTFP\_MULT in Top-Level Module with One Input Connected to Multiplexer.

**Altera Corporation** 

**Introduction to Altera IP Cores** 

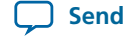

Send Feedback

```
architecture arch_MF_top of MF_top is
signal wire_dataa : std_logic_vector(31 downto 0);
begin
wire_dataa <= a when (sel = '1') else b;</pre>
inst1 : altfp_mult
     generic map (
             pipeline => 11,
             width_exp => 8,
             width_man => 23,
             exception_handling => "no")
     port map (
             dataa => wire_dataa,
             datab => datab,
             clock => clock,
             result => result);
end arch_MF_top;
```

# **Document Revision History**

This document has the following revision history.

| Date       | Version   | Changes                                                                                                    |
|------------|-----------|----------------------------------------------------------------------------------------------------|
| 2014.08.18 | 14.0a10.0 | <ul> <li>Added information about specifying parameters for IP cores targeting Arria 10 devices.</li> <li>Added information about the latest IP output for Quartus II version 14.0a10 targeting Arria 10 devices.</li> <li>Added information about individual migration of IP cores to the latest devices.</li> <li>Added information about editing existing IP variations.</li> </ul> |
| June 2014  | 14.0.0    | <ul> <li>Changed title from <i>Introduction to Megafunctions</i> to <i>Introduction to Altera IP Cores</i>.</li> <li>Increased scope of document to include updated information about licensing, customizing, upgrading, and simulating all Altera IP cores.</li> <li>Replaced MegaWizard Plug-In Manager with IP Catalog information.</li> </ul>                                     |
| May 2013   | 13.0 .1   | <ul><li>Reorganization of content into topics.</li><li>First tracking of changes in Document Revision History.</li></ul>                                                                                                    |